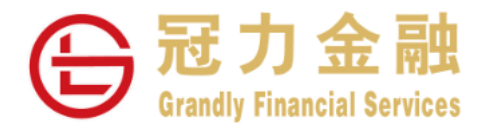

# 冠力金融证券手机客户端 使用指南

# 目录

| 1 | 下载安装       | 3  |
|---|------------|----|
| 2 | 二次验证及登录    | 4  |
| 3 | 下单及下单状态查看  | 6  |
| 4 | 持仓及资金状况    | 10 |
| 5 | 重置密码       | 10 |
| 6 | IPO 打新申请   | 11 |
| 7 | 其他平台流动保安编码 | 15 |

#### 1 下载安装

1.1 iOS 操作系统

苹果手机用户,可以前往手机应用商城 App Store 上搜索"冠力金融"进行下载, 需要 iOS 版本 12.0 及以上。

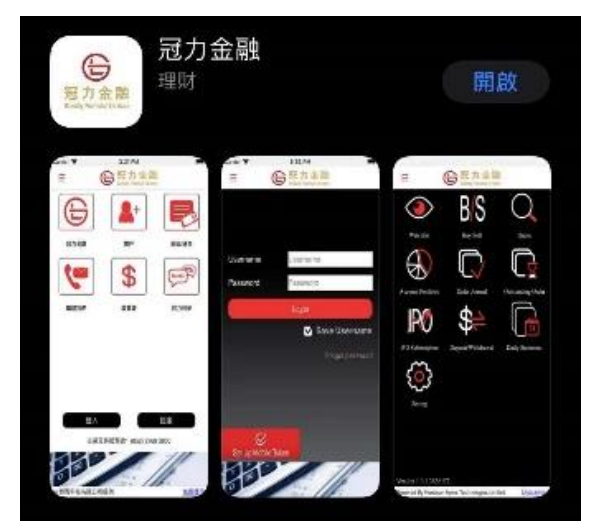

1.2 安卓系统

使用安卓手机的用户,可以扫描下方二维码下载安装,需要安卓版本7及以上。

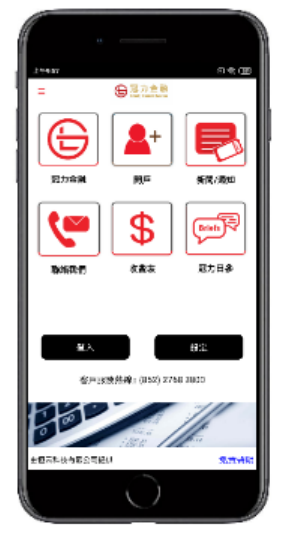

只支持iOS 12以上

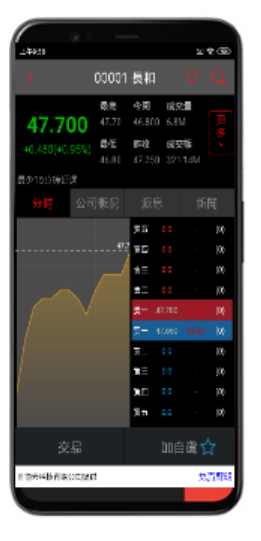

只支持安卓系统 7 以上

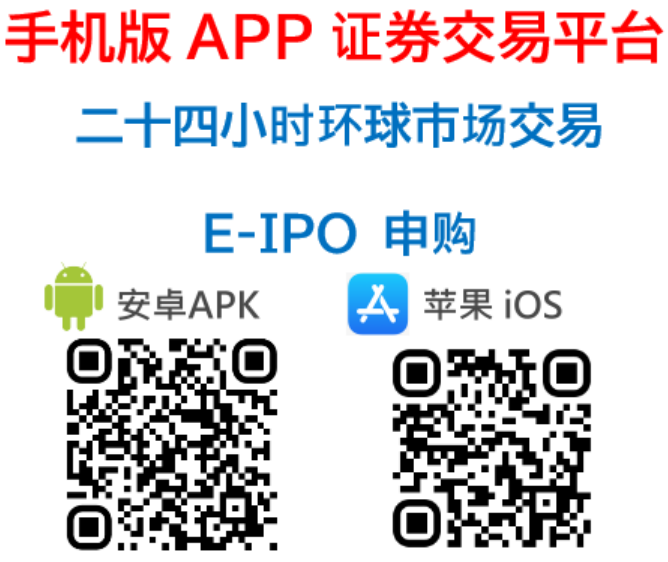

扫描二维码下载

- 2 登录及二次验证
  - 2.1 首次登录及设定流动保安编码

输入账号密码,根据弹出提示框注册流动保安编码,也可点击左下角"设定流动保安编码"。

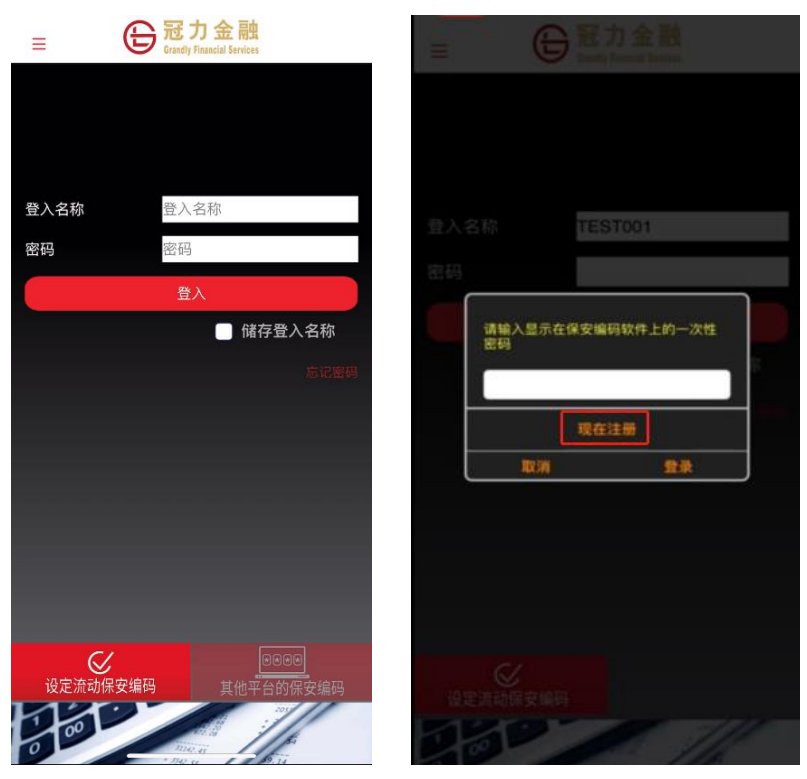

自行设定保安编码密码,之后输入交易登录密码及身份证最后三位,如下图所示。输入后,请在下一页面输入您的预 留邮箱收到二次验证码。

| 返回 Grandly Financial Services                                                                                                    | 返回 G 記力金属<br>Grandly Financial Service                                                                                  | Da<br>IS   | 返回              | B<br>Grandly Financial Service | ta<br>es             |
|----------------------------------------------------------------------------------------------------|----------------------------------------------------------------------------------------------------|------------|-----------------|--------------------------------|----------------------|
| 设定保安編码密码                                                                                                    | 交易系统登入名称                                                                                                    | 早和         | 一次性密码已经发出       | 至您的电邮:<br>您的于                  | 于户预留邮箱               |
| 请输入你的6-10位保安編码密码                                                                                                    | 登入密码                                                                                                    |            | 请检查您的电邮信箱<br>码: | , 然後输入一次性密                     | <b>01:55</b><br>重新发出 |
| ✓ 设定Face ID解锁功能                                                                                                    | 请输入身份证明文件最後三位数字或英文书<br>号内的字元)                                                                                           | 母(不包括符号及括  | (如您未收到,请查阅您)    | 的电子邮箱中的垃圾邮件;                   | 文件夹)<br>法股           |
| 作業要手が17K現現4度用損改以近7Acon1D:<br>- 任時位点差異注册的指於以近7Acon1D:<br>- 生時位点差異注册的指於以近7Acon1D 通用投入45Fea1D 度 量入全局利率用 量入<br>- 完成有以近4Facon1D 提置通信 電源。 你的可使用量入名移和面射量入<br>- 和你在指纹以近4Facon1D 提通信使 電源。 你的可使用量入名移和面射量入 | 例子:<br>A123456(7), 请输入456<br>BA1330D(2),请输入30D<br>DE123812-34(4),请输入123<br>12346578-000-02-17-3,请输入173<br>967603,请输入603 | 清除<br>Done | in or           |                                | 1994                 |
| 握交                                                                                                    | ♀ 密码                                                                                                    | 1          |                 |                                | Done                 |
|                                                                                                    | q w e r t y u                                                                                                    | i o p      | 1               | 2<br>ABC                       | 3<br>DEF             |
|                                                                                                    | a s d f g h                                                                                                    | j k l      | 4 вні           | 5<br>JKL                       | 6<br><sup>MNO</sup>  |
|                                                                                                    |                                                                                                    | n m 🗵      | 7<br>PORS       | 8<br>TUV                       | 9<br>wxyz            |
| 如果你忘记很安编码密码:<br>- 基于安全问题,如果你忘记保安编码密码,仍必需重新安装应用程式                                                                                                    | 123 space                                                                                                    | go         | + * #           | 0                              | $\otimes$            |
| 提交                                                                                                    | •                                                                                                    | ₽          |                 |                                |                      |

设置完二次验证码后,回到主页,输入登录名称及密码,以及自己设定的流动保安编码登录系统。或使用指纹/Face ID 登录软件,请详细阅读确认风险披露及免责声明。

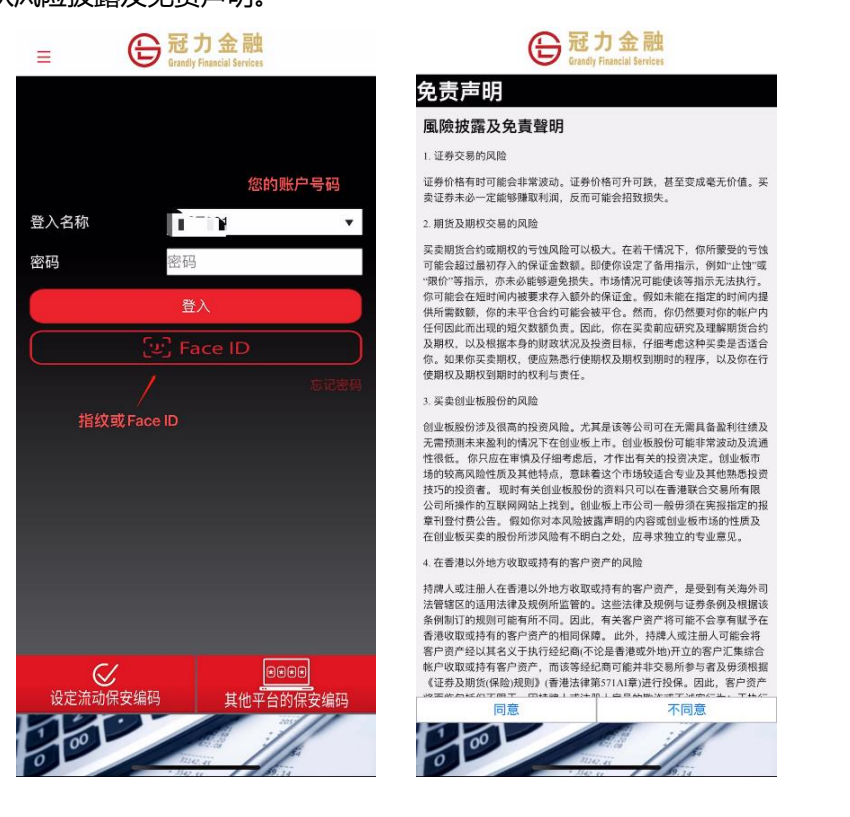

#### 登录后界面如下图所示:

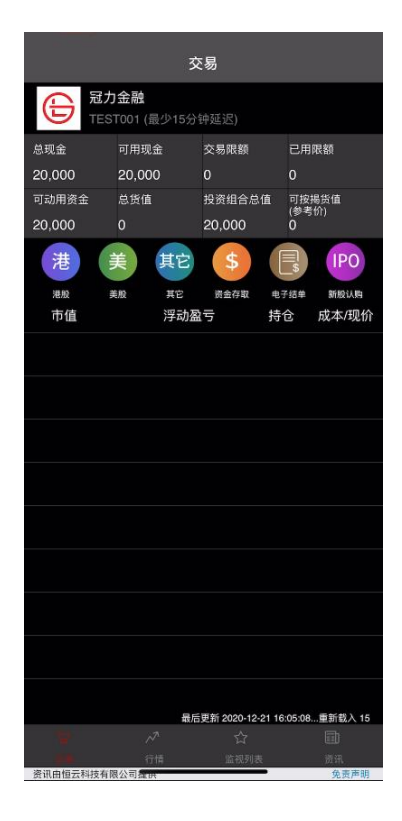

3 下单及下单状态查看

3.1 下单

客户端提供港股,美股及其他市场(沪港通及深港通 A 股,日本,新加坡,澳洲,英国)交易,可以根据目标市场选择。

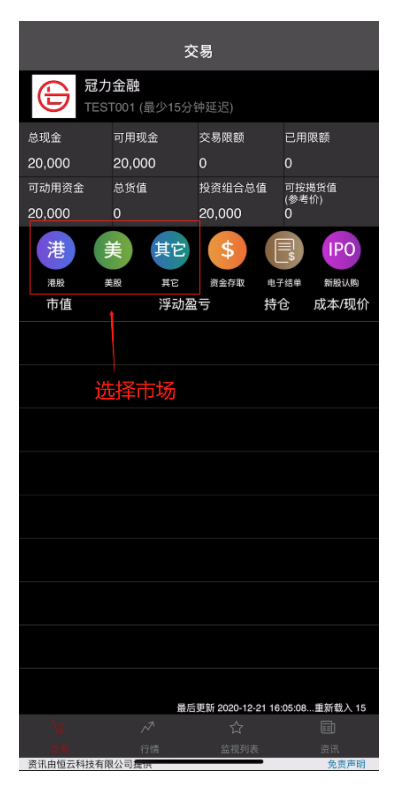

3.1.1 港股市场下单

点击"港"按钮,进入港股市场下单页面。选择买卖方向后,输入股票代码,价格以及数量。选择挂单有效期及买卖 盘类型,也可根据市场情况点击"条件定单"按钮,设置触发条件。输入订单点击"确定"后,会弹出一含有订单全部信 息的确认界面,您确认订单信息无误后点击"确认"即可下单。

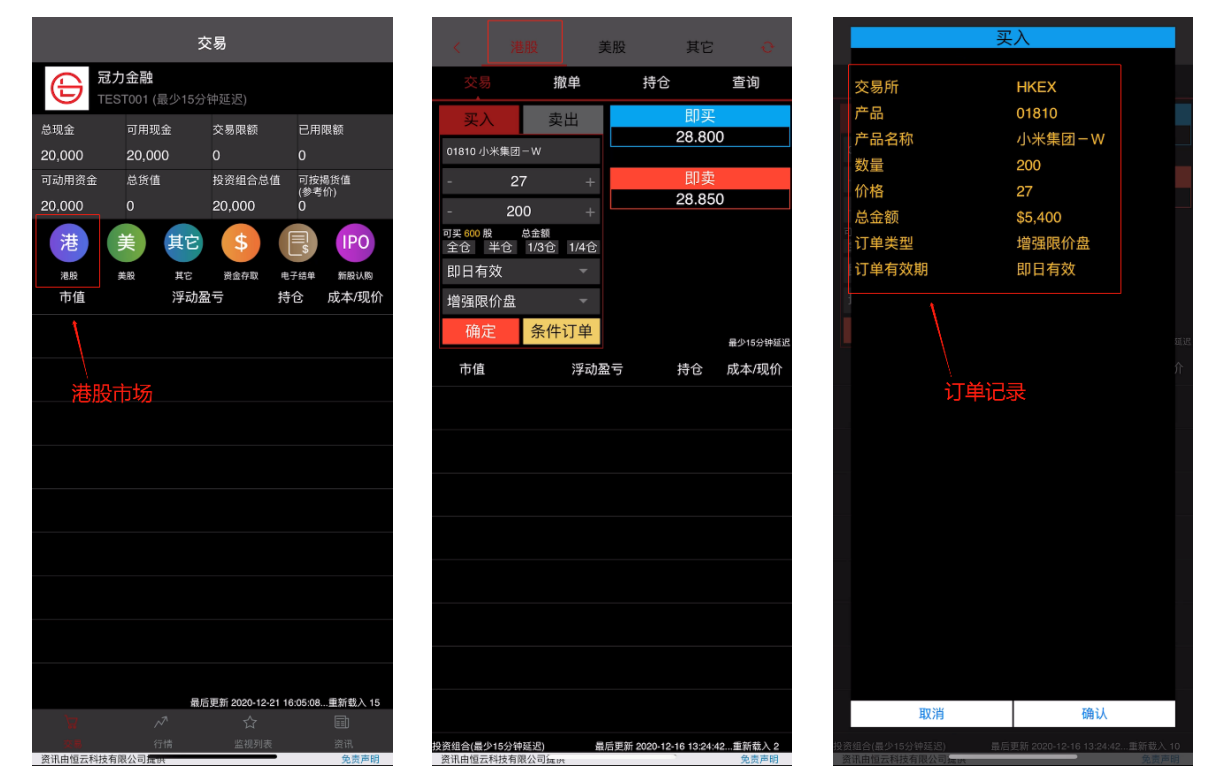

3.1.2 美股市场下单

点击"美"按钮,进入美股市场下单页面。选择买卖方向后,输入股票代码,价格以及数量。选择挂单有效期及买卖 盘类型,也可根据市场情况点击"条件定单"按钮,设置触发条件。输入订单点击"确定"后,会弹出一含有订单全部信 息的确认界面,您确认订单信息无误后点击"确认"即可下单。

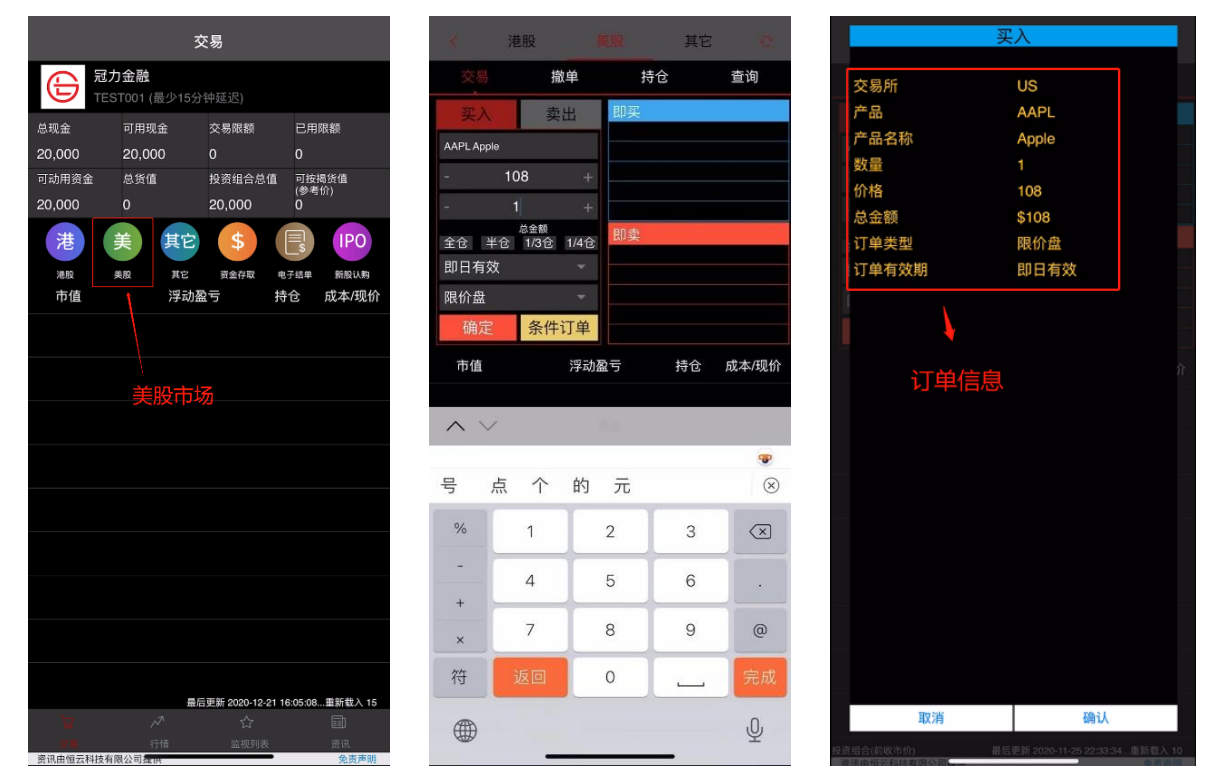

#### 3.1.3 其他股票市场下单

点击"其他"按钮,进入下单页面。选择买卖方向后,输入股票代码,价格以及数量。选择挂单有效期及买卖盘类型, 也可根据市场情况点击"条件定单"按钮,设置触发条件。输入订单点击"确定"后,会弹出一含有订单全部信息的确认 界面,您确认订单信息无误后点击"确认"即可下单。

|                          | 3                               | を易                    |                     | <                   | 港股 美                           | 股 其              | 18 O             |                         | 买入                |                                            |
|--------------------------|---------------------------------|-----------------------|---------------------|---------------------|--------------------------------|------------------|------------------|-------------------------|-------------------|--------------------------------------------|
|                          | <b>:力金融</b><br>EST001 (最少15分    | `钟延迟)                 |                     | 交易                  | 撤单                             | 持仓               | 查询               | 交易所                     | AU                |                                            |
| <sup>总现金</sup><br>20,000 | 可用现金<br>20,000                  | 交易限额<br>0             | 已用限額<br>0           | 买入<br>IOZ ISHARE    | 卖出<br>S CORE MSCI              | 即买               |                  | ,                       | RE MSCI AUST      | RALIA 200                                  |
| 可动用资金<br>20,000          | 总货值<br>0                        | 投资组合总值<br>20,000      | 可按揭货值<br>(参考价)<br>0 | -                   | 1 +<br>1 +                     |                  |                  | 数量价格                    |                   |                                            |
| 港                        | <b>美</b> 其它<br><sup>美服</sup> 共定 | <b>\$</b><br>资金存取 电   | F结单 新般认购            | 全仓 半仓<br>即日有效       | 总全额<br>20 1/3仓 1/4仓<br>∽       | 即卖               |                  | 总金额<br>订单类型<br>订单有效期    | \$1<br>限价#<br>即日1 | 盘 有效 4 1 1 1 1 1 1 1 1 1 1 1 1 1 1 1 1 1 1 |
| 市值                       | 浮动                              | 요~ 분                  | 论 成本/现价             | 限价盘<br>确定           | 条件订单                           | 亡 持行             | ▶ 成本/ <b></b> Ⅲ价 |                         |                   |                                            |
|                          | ţ                               | 其他股票市                 | ī场                  |                     | , <b>, , -</b> ,,, <b>,</b> ,, | 5 76             |                  |                         | │<br>订单信息         | ł                                          |
|                          |                                 |                       |                     |                     |                                |                  |                  |                         |                   |                                            |
|                          |                                 |                       |                     |                     |                                |                  |                  |                         |                   |                                            |
|                          |                                 |                       |                     |                     |                                |                  |                  |                         |                   |                                            |
| Å                        | <b>₽</b> /                      | 后更新 2020-12-21 1<br>公 | 6:05:08重新载入 15      |                     |                                |                  |                  | 取消                      |                   | 确认                                         |
| ○ 局<br>資源由信示利技術          | 行情                              | 监视列表                  | 资讯                  | 投资组合(实时)<br>海讯由幅示利技 | -<br>-<br>-<br>                | 更新 2020-12-21 09 | :36:28重新载入 9     | 投资组合(实时)<br>资源中每元利法有限公司 | 最后更新 203          | 20-12-21 11:10:55重新载入 5                    |

#### 3.2 下单状态查看,改单及撤单。

### 3.2.1 点击"撤单"按钮,显示下单状态。下图分别为港股,美股及其他市场下单后的订单状态。

|        | < [       | 港        | 股     | ц. | 美股        | 1            | ŧĊ           | e    |
|--------|-----------|----------|-------|----|-----------|--------------|--------------|------|
| 总      | 现金        |          | 可用现   | 金  | 交易        | 艮额           | 已用限額         |      |
| 20     | 0,000     |          | 20,00 | 0  |           |              | 5,511.42     |      |
| 可      | 动用资金      |          | 总货值   |    | 投资组       | 目合总值         | 可按揭货值        |      |
| 14     | 1,488.5   | 3        | 0     |    | 20,0      | 00           | (101字号)<br>0 |      |
|        | 交易        |          | 抈     | 放单 |           | 持仓           | 查询           |      |
|        | 时间        | 彤        | 要要    | 数量 | /价格       | 成交量          | 状态           |      |
|        | 待成交訂      | 〕ո       |       |    |           |              |              |      |
| 买      | 2020-12-2 | 1 H      | KEX   | 2  | 00        | 0            | 新订单          | I    |
|        | 已撤销订      | 「单       |       |    | -'        |              |              |      |
|        | 2020-12-1 | 6 H      | IKEX  | 2  | 00        |              |              |      |
| 头<br>( | 13:26:10  | 0        | 1810  | :  | 27        | 0            | 已取消          |      |
| 豇      | 2020-12-1 | 0 ⊢      | IKEX  | 2  | 00        | 0            | 已取消          |      |
|        | 15:26:45  |          | 1810  | 2  | 6.5       |              |              |      |
| 买      | 2020-12-1 | • F      | IKEX  | 2  | 00        |              | 已取消          |      |
| _      | 13:59:08  | 0        | 1810  | 20 | 0.75      |              |              |      |
| 买      | 13:56:29  | • •<br>0 | 1810  | 25 | 00<br>.75 |              | 已取消          |      |
| _      | 2020-12-0 | 3 F      | IKEX  | 2  | 00        |              |              |      |
| 头      | 09:50:47  |          |       | 2  | 3.5       | 0            | 已取消          |      |
| য      | 2020-11-2 | 5 ⊦      | IKEX  | 2  | 00        | 0            | 已取消          |      |
|        | 13:01:27  |          |       | 2  | 4.7       | 0            | L40/H        |      |
| 买      | 2020-11-2 | 5 H      | IKEX  | 2  | 00        |              | 已取消          |      |
|        | 11:48:22  |          | 1810  | 2  | 4.7       |              |              |      |
|        |           |          |       |    |           |              |              |      |
|        |           |          |       |    |           |              |              |      |
|        |           |          |       | H  | 后更新?      | 2020-12-21 1 | 1:17:33重新载   | ιλ 2 |
| 资      | 讯由恒云科     | 技有問      | 公司是日  | R  |           | _            | 免责           | 声明   |

| US:A<br>く 交数量            | APL 订单状<br>量: 1 , 成交平 | 况 - 执行中, 已<br><sup>1</sup> 均价: 0 | 成交数量        | : 0 , 未成         | e          |
|--------------------------|-----------------------|----------------------------------|-------------|------------------|------------|
| 总现金                      | 可用现意                  | 主 交易网                            | 限額          | 已用限额             |            |
| 20,000                   | 20,000                |                                  |             | 1,026.96         |            |
| 可动用资金                    | 总货值                   | 投资组                              | 自合总值        | 可按揭货值            |            |
| 18,973.04                |                       | 20,0                             | 00          | (参考1/1)<br>0     |            |
| 交易                       | 撤                     | 单                                | 持仓          | 查询               |            |
| 时间                       | 股票                    | 数量/价格                            | 成交量         | 状态               |            |
| 待成交訂!                    | 單                     |                                  |             |                  |            |
| 买 2020-11-25<br>22:34:13 | US<br>AAPL            | 1<br>108                         |             | 已排队              | D          |
| 已撤销订                     | <b>声</b>              |                                  |             |                  |            |
| 2020-11-25               | US                    | 1                                | 0           | 被拒绝              |            |
| 17:06:53                 | AAPL                  |                                  | U           | 1001258          |            |
| 实 2020-11-10             | US                    |                                  | 0           | 已取消              |            |
| 00:24:16                 | AAPL                  | 116.39                           |             |                  |            |
| 买 2020-11-10             | US                    | 1                                | 0           | 已取消              |            |
| 2020.11.10               | BA                    | 164.79                           |             |                  |            |
| 王 00:19:24               | MSFT                  | 211.31                           | 0           | 已取消              |            |
|                          |                       |                                  |             |                  |            |
|                          |                       |                                  |             |                  |            |
|                          |                       |                                  |             |                  |            |
|                          |                       |                                  |             |                  |            |
|                          |                       |                                  |             |                  |            |
| 资讯由恒云科技                  | 有限公司提供                | 最后更新 20                          | 20-11-25 22 | :34:13重新载.<br>免费 | 入 11<br>声明 |

|     | AU:IO<br>く数量: 1 | Z 订单状况<br>,成交平式 | , - 已排和<br>约价: 0 | 人, 已成 | 《交数量:0      | ),未成交                                        | e    |
|-----|-----------------|-----------------|------------------|-------|-------------|----------------------------------------------|------|
|     | 现金              | 可用現₫            | È                | 交易限   | 貝額          | 已用限额                                         |      |
| 20  | 0,000           | 20,000          | )                |       |             |                                              |      |
| 可   | 动用资金            | 总货值             |                  | 投资组   | 自合总值        | 可按揭货值                                        |      |
| 20  | 0,000           |                 |                  | 20,0  | 00          | (參考价)<br>0                                   |      |
|     | 交易              |                 |                  |       | 持仓          | 查询                                           |      |
|     | 时间              | 股票              | 数量/              | 价格    | 成交量         | 状态                                           |      |
|     | 待成交訂單           | t               |                  |       |             |                                              |      |
| 211 | 2020-12-21      | AU              | 1                |       |             |                                              | ,    |
| ×   | 11:11:44        |                 | 1                |       | 0           | CHEN                                         | 4    |
|     | 已撤销订单           |                 |                  |       |             |                                              |      |
| ज्य | 2020-12-16      | SG              | 10               | 00    | 0           | 口野迷                                          |      |
|     | 14:27:53        |                 | 1.0              | 58    | 0           | L-40/H                                       |      |
| ST. | 2020-12-16      | SG              | 10               | 00    | 0           | 油坊体                                          |      |
|     | 14:26:23        |                 | 1.0              | 56    | 0           | 1001210                                      |      |
| ar. | 2020-12-16      | JP              | 1                |       | 0           | 已取消                                          |      |
|     | 13:50:50        |                 | 26,0             | 000   |             | C-4())                                       |      |
| T   | 2020-12-16      | JP              | 1                |       | 0           | 已取消                                          |      |
|     | 13:49:20        |                 | 26,              | 000   |             | <b>—</b> ——————————————————————————————————— |      |
| Ŧ   | 2020-12-16      | JP              | 1                |       | 0           | 已取消                                          |      |
|     | 13:47:51        |                 | 26,0             | 000   |             |                                              |      |
| 买   | 2020-12-16      | AU              | 1                |       | 0           | 被拒绝                                          |      |
|     | 13:29:31        | IOZ             | 1                |       |             |                                              |      |
| 买   | 2020-12-16      | JP              | 1                |       |             | 已取消                                          |      |
|     | 13:28:55        | 1329            | 26,0             | 000   |             |                                              |      |
| 买   | 2020-12-16      | SG              | 10               | 00    |             | 已取消                                          |      |
|     | 13:27:25        | OLH             | 1.0              | 00    |             |                                              |      |
| 买   | 2020-12-11      | AU              |                  |       |             | 已取消                                          |      |
|     | 11:03:08        | 102             | 最后               | 更新 20 | 20-12-21 11 | :12:00重新载                                    | 入 11 |
| 谢   | 讯由恒云科技;         | 有限公司提供          | _                |       |             | 免溃                                           | 声明   |

3.2.2 撤单及改单

**撤单**: 点击对应订单可以撤销订单

改单: 点击订单右边"小铅笔"图标可以更改订单。

下图分别为港股,美股及其他市场的撤单及改单界面:

| < []              | 港股     | 美股     | ļ           | (它               | e          |
|-------------------|--------|--------|-------------|------------------|------------|
| 总现金               | 可用现金   | 交易网    | 灵额          | 已用限额             |            |
| 20,000            | 20,000 | o      |             | 5,511.42         |            |
| 可动用资金             | 总货值    | 投资约    | 合总值         | 可按揭货值            |            |
| 14,488,58         | 0      | 20.0   | 00          | (參考价)<br>O       |            |
| 交易                | 撤自     | ≜      | <br>持仓      | 查询               |            |
| 时间                | 股票     | 数量/价格  | 成交量         | 状态               |            |
| 待成交訂單             | l      |        |             |                  |            |
| 买 2020-12-21      | HKEX   | 200    | 0           | 新订单              | l          |
| 11.17.83<br>已撤销订单 | 1      | 更改计    | 丁单枝         | HT               |            |
| 买 2020-12-16      | HKEX   | 200    | 0           | 已取消              |            |
| 13:26:10          | 01810  | 27     |             |                  |            |
| 买 2020-12-10      | HKEX   | 200    |             | 已取消              |            |
| 15:26:45          |        | 26.5   |             |                  |            |
| 王 13:59:08        | 01810  | 25.75  |             | 已取消              |            |
| 2020-12-10        | HKEX   | 200    |             |                  |            |
| 半 13:56:29        |        | 25.75  | 0           | 已取消              |            |
| 2020-12-03        | HKEX   | 200    | 0           | 口取消              |            |
| 09:50:47          |        | 23.5   | Ŷ           | LHX/H            |            |
| 买 2020-11-25      | HKEX   | 200    | 0           | 已取消              |            |
| 13:01:27          | 01810  | 24.7   |             |                  |            |
| 买 2020-11-25      | 01810  | 200    |             | 已取消              |            |
|                   |        |        |             |                  |            |
|                   |        |        |             |                  |            |
| 资讯由恒云科技           | 有限公司提供 | 最后更新 2 | 020-12-21 1 | 1:17:33重新書<br>免責 | i入 2<br>声明 |

| US:AAPL 订单状况 - 执行中, 已成交数量: 0 , 未成<br>交数量: 1 , 成交平均价: 0 |            |         |       |             |                | e          |
|--------------------------------------------------------|------------|---------|-------|-------------|----------------|------------|
| 总现金                                                    | 可用现金       |         | 交易限   | 额           | 已用限额           |            |
| 20,000                                                 | 20,000     |         | 0     |             | 1,026.96       |            |
| 可动用资金                                                  | 总货值        |         | 投资组   | 合总值         | 可按揭货值          |            |
| 18,973.04                                              |            |         | 20,00 | 00          | (参考117)<br>0   |            |
| 交易                                                     |            |         |       | 持仓          | 查询             |            |
| 时间                                                     | 股票         | 数量/     | 价格    | 成交量         | 状态             |            |
| 待成交訂單                                                  |            |         |       |             |                |            |
| 买 2020-11-25<br>22:34:13                               | US<br>AAPL | 1<br>10 | 8     | 0           | 已排队            | I          |
| 已撤销订单                                                  |            |         |       |             |                |            |
| 买 2020-11-25<br>17:06:53                               | US<br>AAPL | 1       |       | 0           | 被拒绝            |            |
| 买 2020-11-10<br>买 00:24:16                             | US<br>AAPI | 1       | 39    | 0           | 已取消            |            |
| 2020-11-10<br>买 00-20-59                               | US         | 1       | 70    | 0           | 已取消            |            |
| 2020-11-10                                             | US         | 104     | .15   | 0           | 已取消            |            |
| 00:19:24                                               | MSFT       | 211     | .31   |             |                |            |
|                                                        |            |         |       |             |                |            |
|                                                        |            |         |       |             |                |            |
|                                                        |            |         |       |             |                |            |
|                                                        |            |         |       |             |                |            |
|                                                        |            |         |       |             |                |            |
|                                                        |            |         |       |             |                |            |
| 资讯由恒云科技有                                               | 限公司提供      | 最后      | 更新 20 | 20-11-25 22 | 34:13重新载<br>免责 | 入 11<br>声明 |

| AU:<br>< 数量   | IOZ 订单状况<br>: 1 , 成交平均 | - 已排队, 已成<br>ì价: 0 | ¢交数量∶0      | ),未成交     | e    |
|---------------|------------------------|--------------------|-------------|-----------|------|
| 总现金           | 可用现金                   | 交易限                | 國额          | 已用限额      |      |
| 20,000        | 20,000                 |                    |             |           |      |
| 可动用资金         | 总货值                    | 投资组                | 合总值         | 可按揭货值     |      |
| 20,000        |                        | 20,0               | 00          | 0         |      |
| 交易            |                        |                    | 持仓          | 查询        |      |
| 时间            | 股票                     | 数量/价格              | 成交量         | 状态        |      |
| 待成交言          | J單                     |                    |             |           |      |
| 买 2020-12-2   | 1 AU                   | 1                  |             | 已排队       | 1    |
| 已撤销订          | J单                     | 更改                 | 订单担         | 妞         |      |
| 2020-12-1     | 6 SG                   | 100                | •           | 口田湯       |      |
| 14:27:53      | CLR                    | 1.058              | U           | 亡取消       |      |
| 买 2020-12-1   | 5 SG                   | 100                |             | 被拒绝       |      |
| 14:26:23      | CLR                    | 1.056              |             |           |      |
| 平<br>13:50:50 | • JP<br>1329           | 26,000             |             | 已取消       |      |
| 2020-12-1     | 6 JP                   |                    | •           | T HUSH    |      |
| 13:49:20      | 1329                   | 26,000             | 0           | 口取用       |      |
| 买 2020-12-1   | 6 JP                   |                    | 0           | 已取消       |      |
| 13:47:51      | 1329                   | 26,000             |             |           |      |
| 买 2020-12-1   | 6 AU                   | 1                  |             | 被拒绝       |      |
| 2020-12-1     | 6 .IP                  | 1                  |             |           |      |
| 买 13:28:55    | 1329                   | 26,000             |             | 已取消       |      |
| 2020-12-1     | 6 SG                   | 100                | •           | - mak     |      |
| 13:27:25      | CLR                    | 1.055              | Ų           | 口収/月      |      |
| 2020-12-1     | 1 AU                   |                    | 0           | 已取消       |      |
| 11:03:08      | IOZ                    | 1<br>最后更新 20       | 20-12-21 11 | 12:00 重新数 | λ 11 |
| 资讯由恒云科        | 技有限公司提供                |                    |             | 免责        | 声明   |

#### 点击对应订单后会显示如下画面,确认选择订单信息无误后点击"确认",即可取消订单。

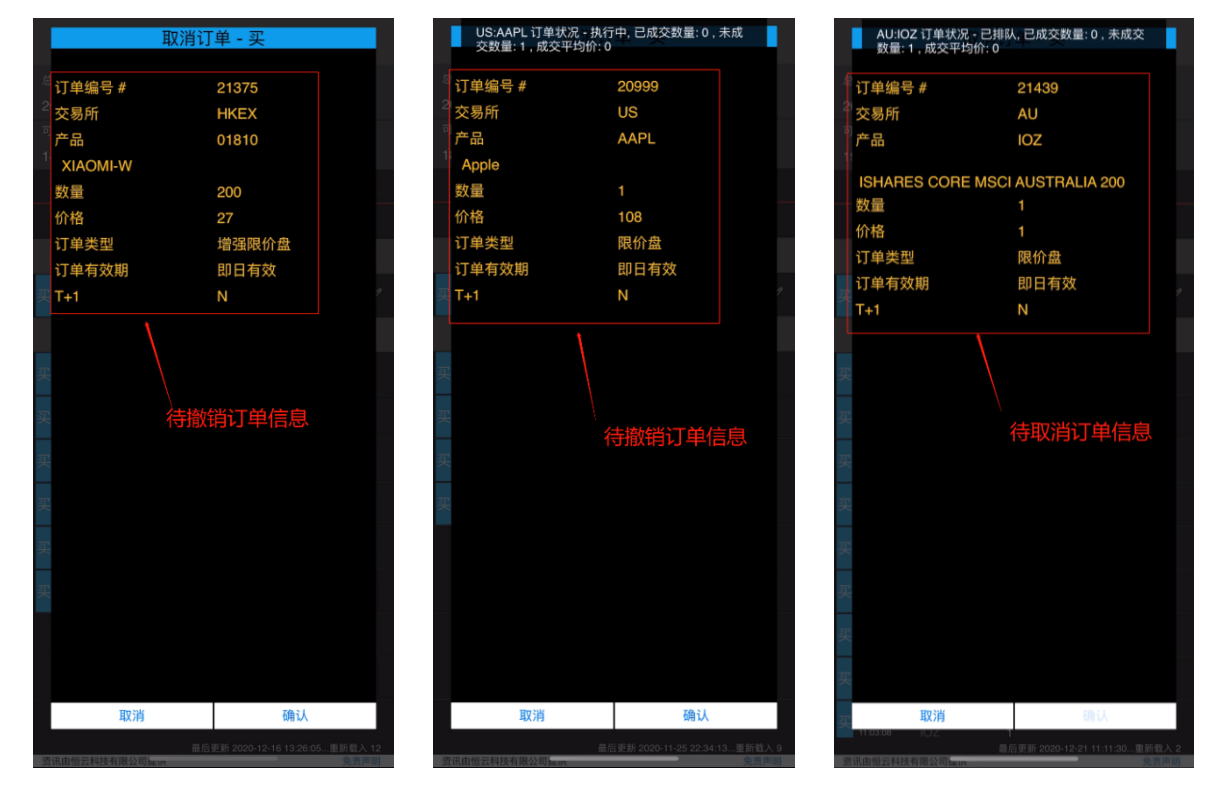

#### 4 持仓及资金状况

账户首页上栏显示资金状况,下栏显示持仓数据。

|          |                           | 交易                |              |            |
|----------|---------------------------|-------------------|--------------|------------|
|          | <b>〕金融</b><br>3T001 (最少18 |                   |              |            |
| 总现金      | 可用现金                      | 交易限额              | 已用           | 限额         |
| 20,000   | 20,000                    |                   |              |            |
| 可动用资金    | 总货值                       | 投资组合总             | 值 可按排<br>(急考 | 揭货值<br>·价) |
| 20,000   |                           | 20,000            | 0            |            |
| 港        | 美其                        | \$                |              | IPO        |
| 港股       | 美股 其它                     | 资金存取              | 电子结单         | 新股认购       |
| 市值       | 浮音                        | 加盈亏               | 持仓           | 成本/现价      |
|          |                           |                   |              |            |
|          |                           |                   |              |            |
|          |                           |                   |              |            |
|          |                           |                   |              |            |
|          |                           |                   |              |            |
|          |                           |                   |              |            |
|          |                           |                   |              |            |
|          |                           |                   |              |            |
|          |                           |                   |              |            |
|          |                           |                   |              |            |
|          |                           |                   |              |            |
|          | .7                        | 最后更新 2020-12-<br> | 21 16:05:08. | 重新载入 15    |
|          |                           |                   |              |            |
| 资讯由恒云科技有 | 限公司提供                     |                   | -            | 免责声明       |

#### 5 重置密码

登陆页面点击"忘记密码",输入用户名和开户预留的电子邮件重置密码后,系统将发送随机密码至预留邮箱。

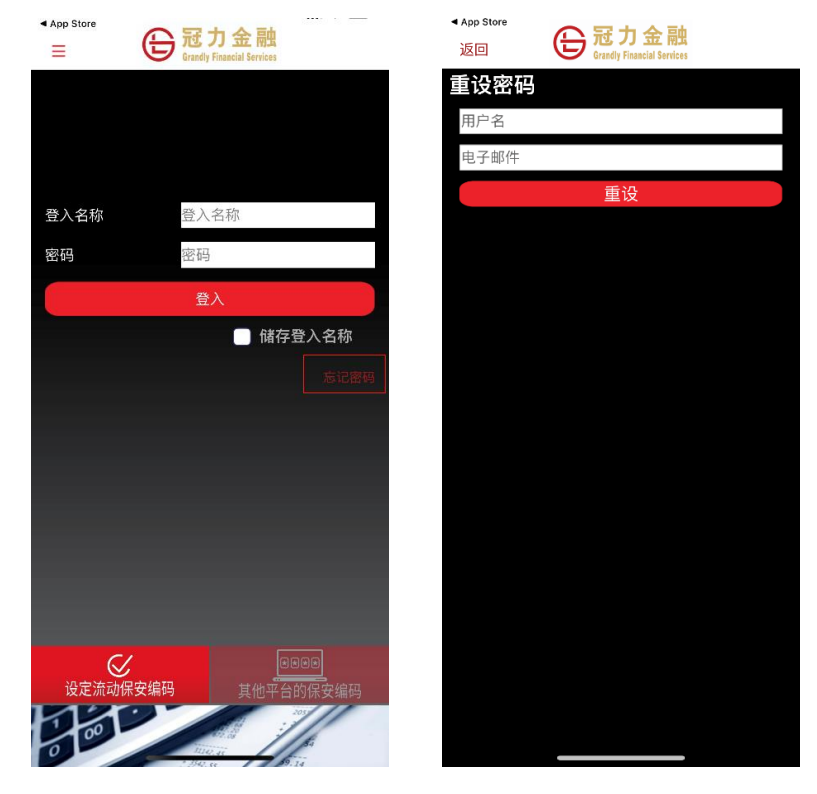

#### 6 IPO 打新申请

#### 6.1 现金认购

点击 "IPO" 新股认购按钮,进入新股申购页面,选择现正公开认购之 IPO。请详细阅读弹出免责声明,同意后进入 申购页面后,选择申请数量,核对认购信息后点击"申请"按钮。

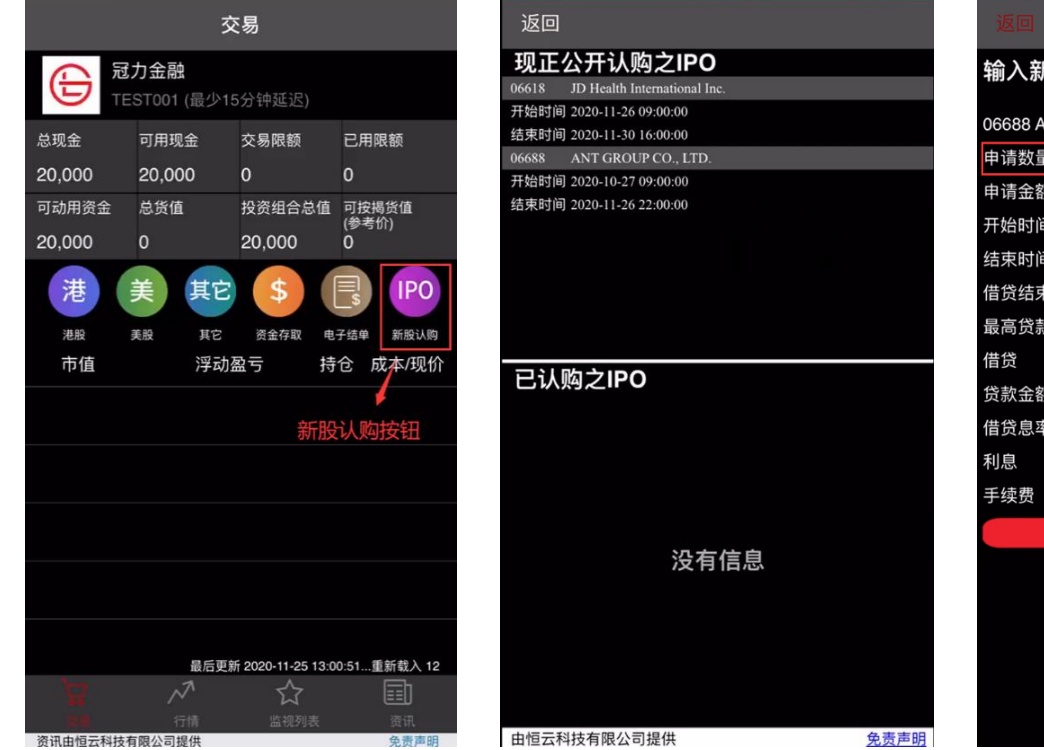

| 输入新股认购               | 选择申请数量              |
|----------------------|---------------------|
| 06688 ANT GROUP CO., | LTD.                |
| 申请数量                 | 50                  |
| 申请金额                 | HKD 4,040.31        |
| 开始时间                 | 2020-10-27 09:00:00 |
| 结束时间                 | 2020-11-26 22:00:00 |
| 借贷结束时间               | 2020-11-26 22:00:00 |
| 最高贷款比率(%)            | 0 %                 |
| 借贷                   | 无需借贷                |
| 贷款金额                 | HKD 0.00            |
| 借贷息率(%)              | 4%/5日               |
| 利息                   | HKD 0.00            |
| 手续费                  | HKD 50 如需借贷 : 150   |
| F                    | 申请                  |
|                      |                     |
|                      |                     |
|                      |                     |
|                      |                     |
|                      |                     |
|                      |                     |
|                      |                     |

已认购之 IPO 将于新股认购页面显示

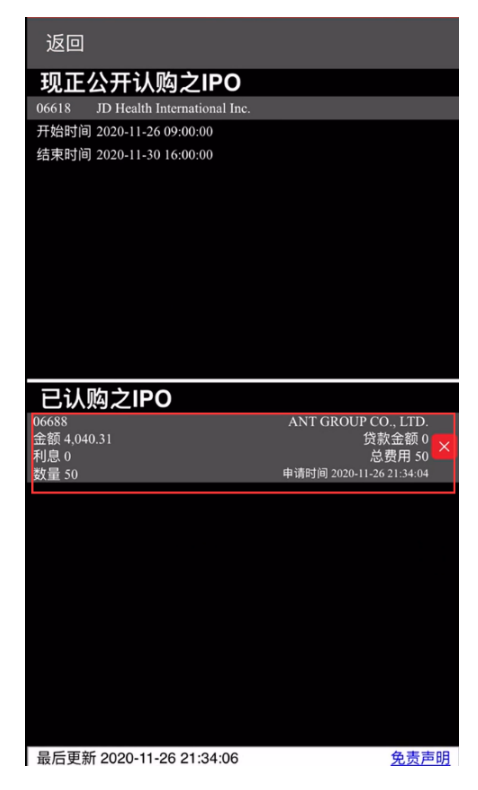

6.2 孖展认购

点击 "IPO" 新股认购按钮,进入新股申购页面,选择现正公开认购之 IPO。请详细阅读弹出免责声明,同意后进入 申购页面后,选择申请数量,以及所需借贷比例,核对认购信息后点击"申请"按钮。

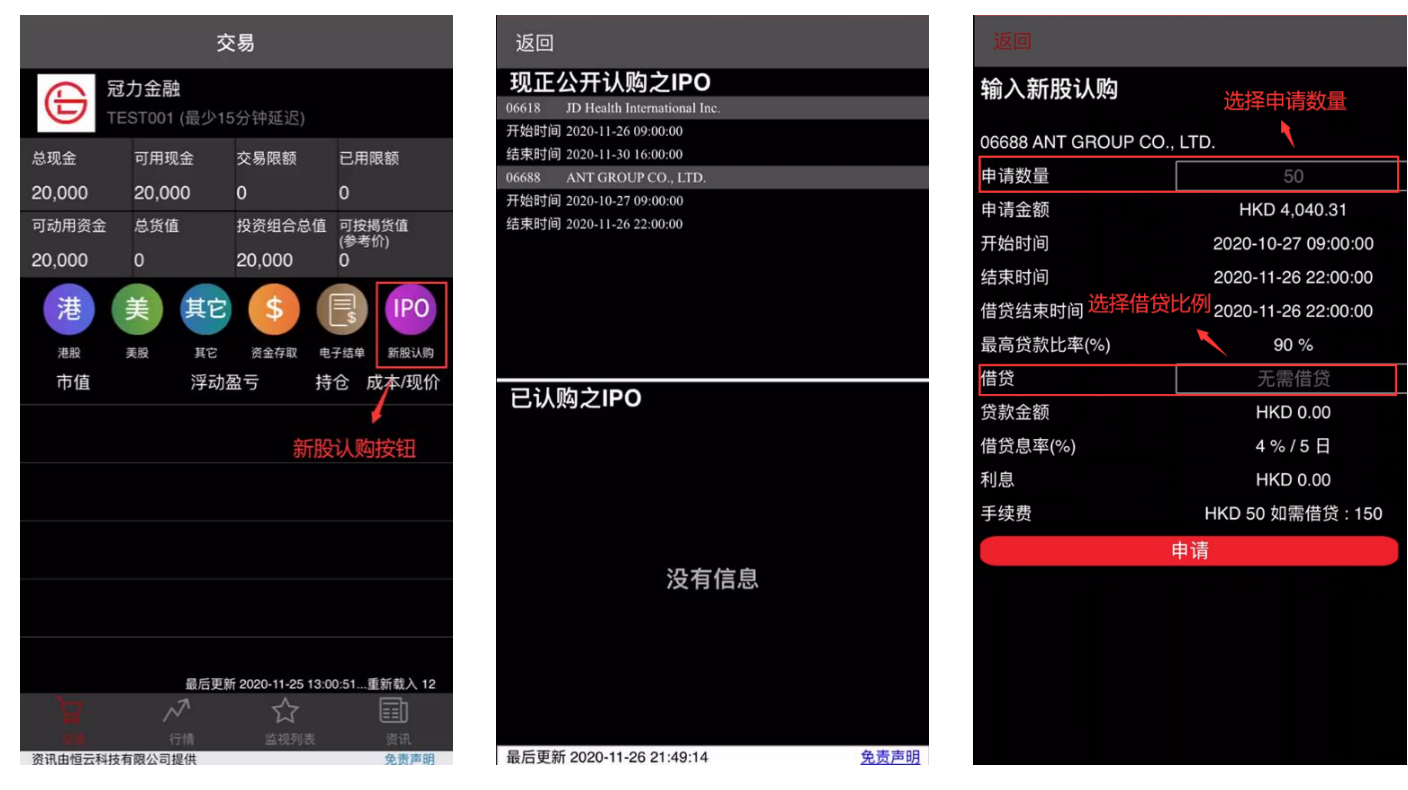

#### 确认孖展认购信息无误后,进行申购。

| 返回                |              |            | 返回                                                       |                                                                |
|-------------------|--------------|------------|----------------------------------------------------------|----------------------------------------------------------------|
| 输入新股认购            |              |            | 输入新股认购                                                   |                                                                |
|                   |              |            | 06688 ANT GROU                                           | IP CO., LTD.                                                   |
| 06688 ANT GROUP C | O., LTD.     |            | 申请数量                                                     | 150                                                            |
| 申请数量              |              | 50         | 申请金额                                                     | HKD 12,120.92                                                  |
| 申请金额              | HKD 12       | ,120.92    | 开始时间                                                     | 2020-10-27 09:00:00                                            |
| 开始时间              | 2020-10-27   | 7 09:00:00 | 结束时间                                                     | 2020-11-26 22:00:00                                            |
| · 中时间             | 2020-11-26   | 3 22.00.00 | 借贷结束时间                                                   | 2020-11-26 22:00:00                                            |
| 采时间               | 2020-11-20   | 22.00.00   | 最高贷款比率(%)                                                | 90 %                                                           |
| <b>前</b> 员结果时间    | 2020-11-26   | 5 22:00:00 | 借贷                                                       | 80 % 借贷                                                        |
| 高贷款比率(%)          | 90           | %          | 贷款金额                                                     | HKD 9696.74                                                    |
| 贷                 | 无需           | 借贷         | 借贷息率(%)                                                  | 4%/5日                                                          |
| 款金额               | HKD          | 0.00       | 利息                                                       | HKD 5.31                                                       |
| 贷息率(%)            | 4 % /        | 5日         | 手续费                                                      | HKD 50 如需借贷 : 150                                              |
| 取消 选择信            | 皆贷比例         | 确认         | 点击"确认",您还确认<br>新股发行 <b>孖展贷款融</b><br>确认书》,并已同意<br>服务有限公司的 | 认您已收到冠力金融服务有限公司的《常<br>通确认书》和/或《新股发行孖展贷款融<br>上述确认书的全部内容,也同意冠力金制 |
| :                 | 无需借贷         |            | 《孖展证券交易帐/<br>条款》。                                        | ▷("账户")的新股发行孖展贷款融通                                             |
| 9                 | 0 % 借贷       |            | 取消                                                       | 确认                                                             |
| 8                 | 0%借贷         |            |                                                          | 1                                                              |
| 7                 | 0%借贷         |            | ÷.k. ⊮⊓/                                                 |                                                                |
| e                 | 10 78 1 B D2 |            | PCX-91                                                   |                                                                |

孖展认购成功之 IPO 会于新股认购页面下方显示。

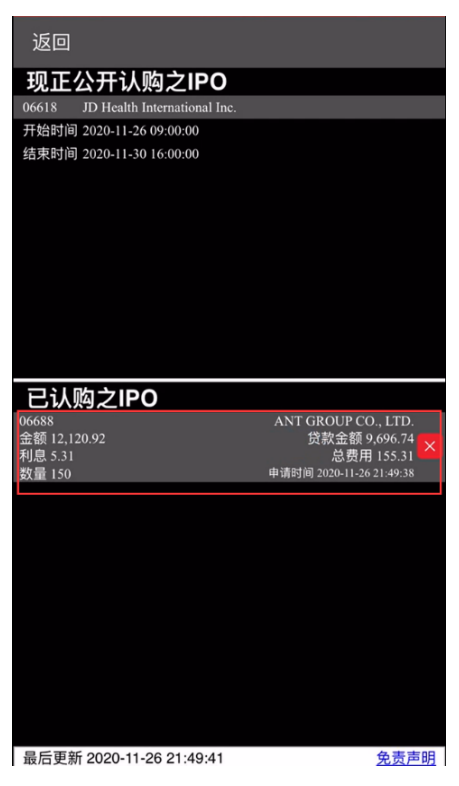

6.3 取消认购

客户如需取消新股认购订单,需致电冠力客服:400-120-9003 (内地) / (852) 2768 3800 (海外)进行申请。

6.4 孖展认购失败的常见原因

当客户账户无孖展认购权限时(例如现金账户,或未开通网上认购功能的孖展账户等),会认购失败。如果有任何疑问,请咨询冠力客服。

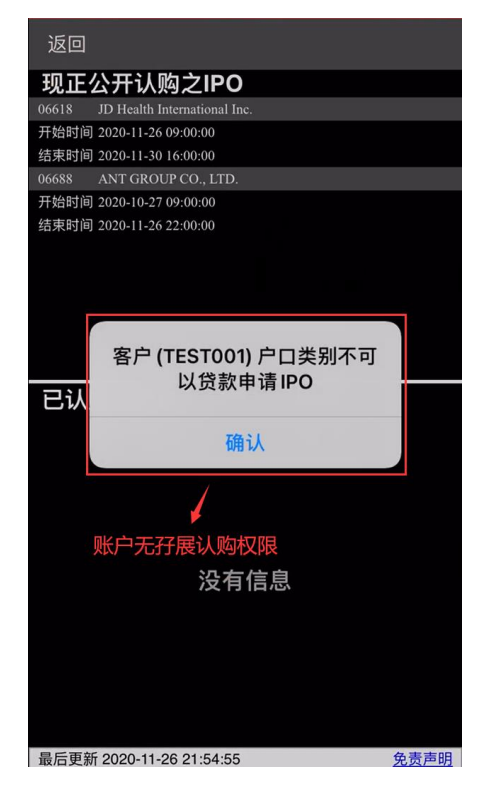

当新股孖展认购预留之所有可借贷额已满时,会认购失败。如果有任何疑问,请咨询冠力客服。

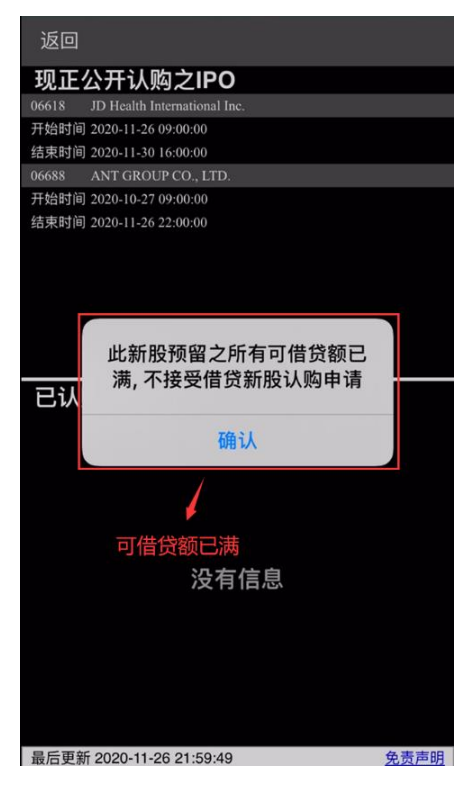

#### 7 其他平台流动保安编码

客户可使用手机客户端"其他平台保安编码功能"验证登录网页版或其他交易平台。

以登录网页版交易平台为例:

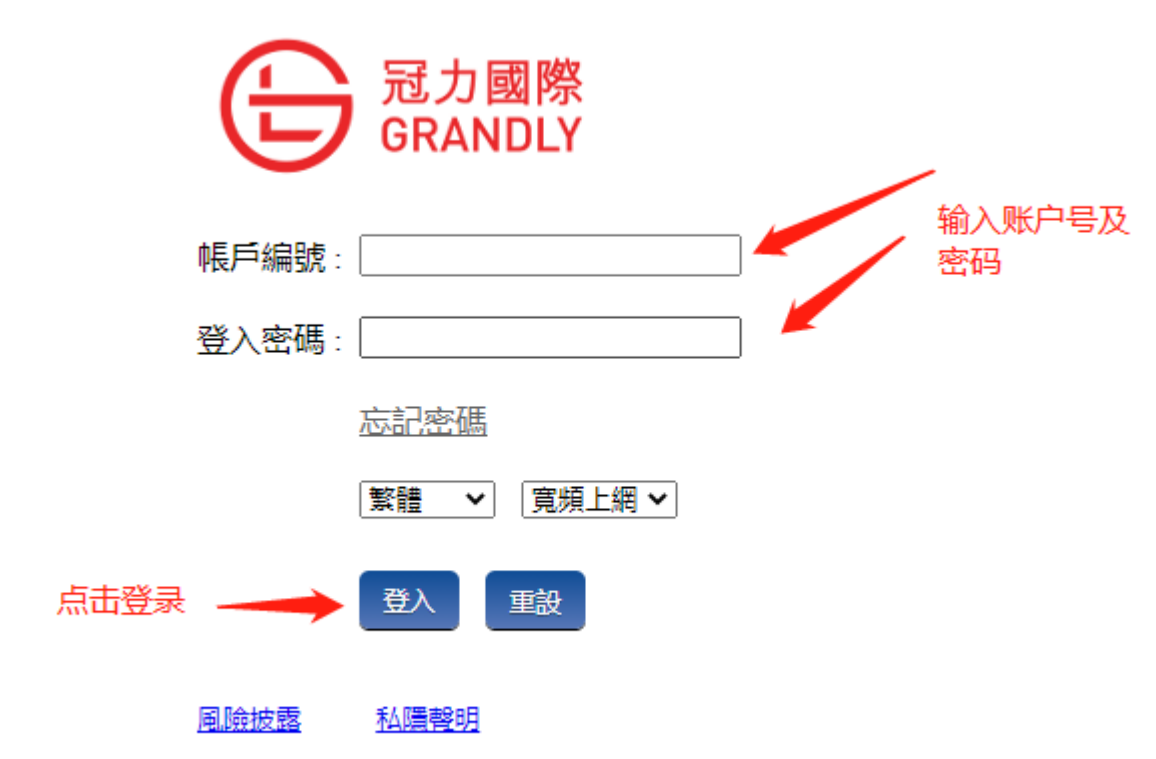

#### 网页提示需要输入保安编码软件上的一次性密码:

| 冠力國際<br>GRANDLY |                     |
|-----------------|---------------------|
| 帳戶編號:           |                     |
| 登入密碼:           |                     |
| 忘記密碼            |                     |
| 繁體 ♥ 「寛頻上網♥」    | 冠力國際                |
| 援重              | GRANDLY             |
| 風險披露 私情報明       | 請輸入顯示在保安編碼軟件上的一次性密碼 |
|                 |                     |
|                 |                     |
|                 |                     |
|                 |                     |
|                 |                     |
|                 |                     |
|                 |                     |
|                 |                     |

点击手机端"其他平台的保安编码"并使用已登记的 Face ID 或 Touch ID 验证:

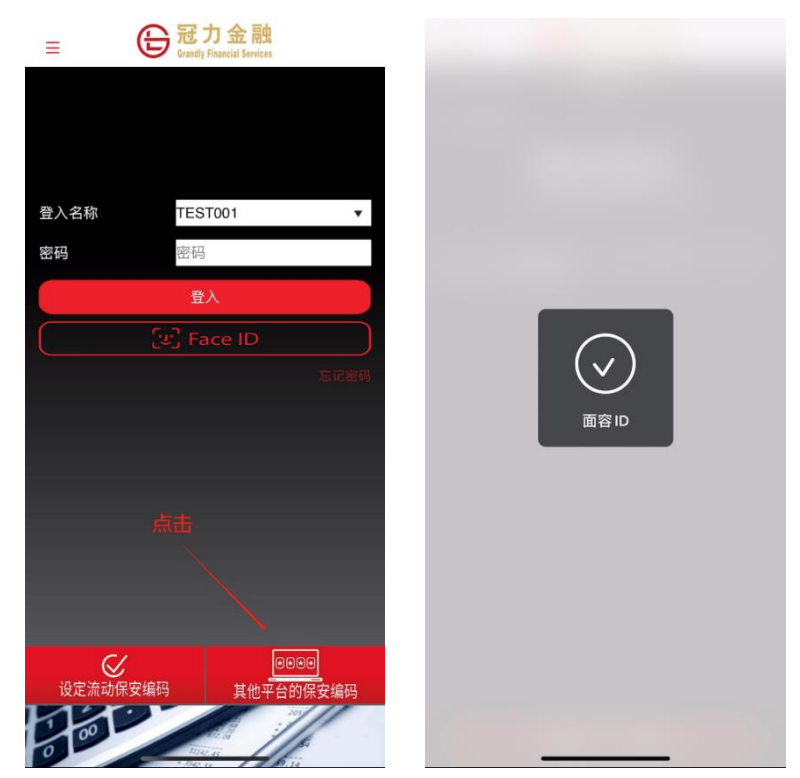

在网页版输入手机端的显示的6位一次性密码:

| 返回 G 冠力金融<br>Grandy Financial Services |                 |                                   |  |
|----------------------------------------|-----------------|-----------------------------------|--|
| 保安編码                                   |                 |                                   |  |
| 你的保安编码:                                |                 |                                   |  |
| 991591<br>这一次性密码将于25秒后无效               | 冠力國際<br>GRANDLY |                                   |  |
| 当这一次性家现生效后 请按"新新菇面一次性家                 | 帳戶編號:           |                                   |  |
| 马达一次任金吗天双后,讲及"重新获取一次任金<br>码"键以再次取得编码。  | 登入密碼:           |                                   |  |
|                                        | ◎記2255          |                                   |  |
|                                        | 登入 単設           |                                   |  |
|                                        | 医胎放露 私運輸班       | 請輸入顯示在保安編碼軟件上的一次性密碼<br>输入6位数二次验证码 |  |
|                                        |                 |                                   |  |
|                                        |                 |                                   |  |
|                                        |                 |                                   |  |
|                                        |                 |                                   |  |
|                                        |                 |                                   |  |
|                                        |                 |                                   |  |
| 重新获取一次性密码                              |                 |                                   |  |

## 输入6位一次性密码后,点击"登入"即可登入网页版交易系统:

| 6       | いいまで、「日本の」の | 訂單輸入 條          | 件訂單              | 港股 美殿 くしん                                        |                                                                             |                                                                                                    |                |              |                  |              |        | ٢                  |                |  |  |
|---------|-------------|-----------------|------------------|--------------------------------------------------|-----------------------------------------------------------------------------|----------------------------------------------------------------------------------------------------|----------------|--------------|------------------|--------------|--------|--------------------|----------------|--|--|
| (t      |             | 法半々理            |                  |                                                  | 股票代號 00001 查詢                                                               |                                                                                                    |                |              |                  |              |        | 資料由AASTOCKS提供 免責聲明 |                |  |  |
|         | ORANDLI     | 127714円         |                  | <b>長和 (00001) -</b> 資料最少延迟十五分鐘 2020-12-30 11:13: |                                                                             |                                                                                                    |                |              |                  |              |        |                    |                |  |  |
|         |             | 市場              | AU - 澳大利市場 🖌 🖌 🖌 |                                                  | 現價 升跌                                                                       |                                                                                                    | Ĥ跌             |              | 最高 長4 500 54 650 |              | 54 650 | 開市價                |                |  |  |
| <i></i> | 證券市場        | 買/沽             | 請選擇              | ~                                                | 54 500                                                                      | 〒0.100<br>百分比升跌                                                                                                 |                | 查價<br>54.550 |                  | 最低<br>54.200 |        |                    |                |  |  |
|         | *T88±0±     |                 |                  |                                                  | 04.000                                                                      |                                                                                                    |                |              |                  |              |        |                    | 制収印度<br>54.400 |  |  |
|         | 司単報夜        | 訂單類型            | PL-限慎盛           | ~                                                | 成交量                                                                         | 90                                                                                                    | ) 10萬          |              | 成交余額             |              |        | 4 907              | 「菫             |  |  |
|         | 交易報表        | 股票编號            |                  |                                                  | 52運波幅                                                                       | 45                                                                                                    | 5.050 - 76.000 |              | 每手股數             |              |        | 500                | ~              |  |  |
|         | 訂單交易報表      | ( <b>T</b> .10) |                  |                                                  | 市盈率 (倍)                                                                     | 市盈率(倍) 5.2759 市值                                                                                                |                |              |                  |              |        | 2,101.65億          |                |  |  |
|         |             | 價格              |                  |                                                  | 相關認股証: 11366, 1236                                                          | 相關認設証: 11366, 12363, 16286, 16531, 16877, 17190, 17683, 18294, 18752, 18949, 19286, 19971, 20506, 21272, 24103, |                |              |                  |              |        |                    |                |  |  |
| V-      | 帳戶管理        | 最大數量            |                  | Ð                                                | 24317, 25182, 25185, 25304, 25411, 25574, 25584, 25547, 25706, 28190, 28489 |                                                                                                    |                |              |                  |              |        |                    |                |  |  |
|         |             | 最大名             |                  |                                                  |                                                                             |                                                                                                    |                |              |                  |              |        |                    |                |  |  |
| +       |             | AC/(            |                  |                                                  |                                                                             |                                                                                                    |                |              |                  |              |        |                    |                |  |  |
|         |             |                 | 下單 清除            |                                                  |                                                                             |                                                                                                    |                |              |                  |              |        |                    |                |  |  |

#### 歡迎你! 親愛的客戶 (TEST001 TEST001), 最少15分鐘延遲或前收市價資料是由艾雅斯資訊科技有限公司提供。免責聲明

| 投資      | 組合 今日訂單 | 待成交訂 | 待成交訂單 成交記錄 訊息提示 |    |     |    |         |              |       |        |       |   |  |
|---------|---------|------|-----------------|----|-----|----|---------|--------------|-------|--------|-------|---|--|
| HKD等值▼  | 現金餘額    | 產品   | 產品名稱            | 數量 | 參考價 | 貨幣 | 貸值(參考價) | 貸值(參考價)(HKD) | 參考總盈虧 | 盈虧 (%) | 平均成本價 |   |  |
| 可用現金    |         |      |                 |    |     |    |         |              |       |        |       | - |  |
| 可用購買力   |         |      |                 |    |     |    |         |              |       |        |       |   |  |
| 已用限額    |         |      |                 |    |     |    |         |              |       |        |       |   |  |
| 已用交易限額( | 待買入)    |      |                 |    |     |    |         |              |       |        |       |   |  |
| 總貨值     |         |      |                 |    |     |    |         |              |       |        |       |   |  |
| 参考總盈虧   |         |      |                 |    |     |    |         |              |       |        |       |   |  |
| 投資組合總值  |         |      |                 |    |     |    |         |              |       |        |       | - |  |